# Warnings

Connect the power supply and the display/output device according to the safety regulations for electrical equipment.

> Risk of injury, damage to or destruction of the controller and/or the sensor

Avoid shocks and impacts to the sensor and controller. > Damage to or destruction of the controller and/or the sensor

The supply voltage must not exceed the specified limits.

> Damage to or destruction of the controller and/or the sensor

Protect the sensor cable against damage. > Destruction of the sensor, failure of the measuring device

## Notes on CE Marking

The following applies to the induSENSOR MSC7602:

EU Directive 2014/30/EU and EU Directive 2011/65/EU

IP 20

The sensor satisfies the requirements if the guidelines in the operating instructions are maintained in installation and operation.

-40 ... +85 °C (-40 ... +185 °F)

## **Proper Environment**

- Temperature range:
- Storage:
- Operation: -40 ... +85 °C (-40 ... +185 °F) 5 - 95 % (non-condensing)
- Humidity:
- Ambient pressure:
- Protection class:
- Vibration/Shock: EN 60068-2

You can find more information about the sensor in the operating instructions. They are online at:

Atmospheric pressure

http://www.micro-epsilon.de/download/manuals/man--induSENSOR-MSC7xxx--en.pdf

## Power Supply, Sensor and Signal Output

The MSC7602 is designed for multi-channel operation. Therefore, power supply and RS485 must therefore be applied only to one controller and can then be transmitted to the adjacent controller via a DIN rail bus connector on the rear side

The Sync signal is only available on the DIN rail bus connector and executed in series, i.e., it is not daisy-chained in the bus connector.

All of the connections for the power supply/sensors/signal output are on the controller

### Connections

Screw terminal connection; AWG 16 up to AWG 24; up to AWG 28 with ferrule

| Assignment                      | Pin<br>X1 | Color<br>(cable:<br>PC7400-6/4) | X1    |
|---------------------------------|-----------|---------------------------------|-------|
| Supply voltage +24 V            | 1         | White                           |       |
| GND Supply/signal ground        | 2         | Brown                           | 54321 |
| Analog output for channel 1     | 3         | Yellow                          |       |
| Analog output for channel 2     | 4         | Green                           |       |
| Cable shield sensor 2           | 5         | -                               |       |
| (direct connection to DIN rail) |           |                                 |       |
|                                 |           |                                 |       |

## Fig. 5 Table for pin assignment of supply and analog output

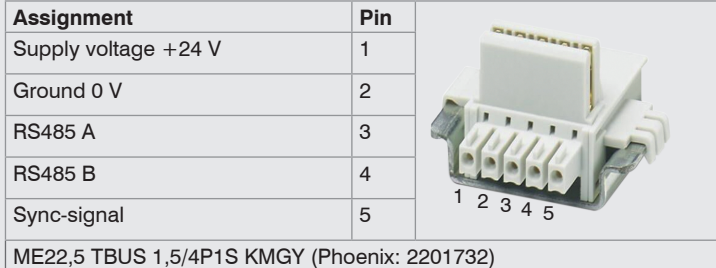

Suitable mating plug: MCVR 1.5/5-ST-3.81 (Phoenix: 1827156)

Fig. 6 Table for pin assignment of DIN rail bus connector

## Installation

- If required, install a DIN rail bus connector, e.g., ME22,5 TBUS 1,5/4P1S KMGY (Phoenix: 2201732)1, onto the DIN rail.
- If required, connect the mating plug, e.g., MCVR 1.5/5-ST-3.81 (Phoenix:  $\rightarrow$ 1827156) <sup>1</sup>, with the bus connector.
- Position the MSC7602 controller on the DIN rail and press it down until it snaps in.

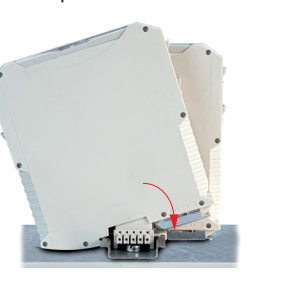

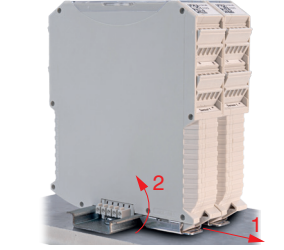

Fig. 1 Installation of controller Fig. 2 Dismantling of controller 1) Also see chapter Optional Accessories in the operating instructions

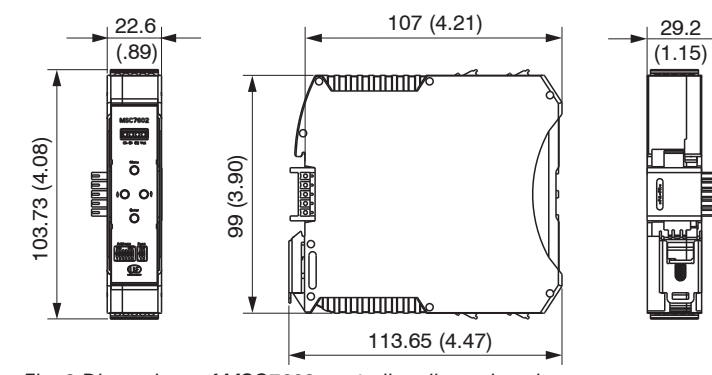

Fig. 3 Dimensions of MSC7602 controller, dimensions in mm, not to scale

# Dismantling

For dismantling, pull the locking element on the controller forwards, e.g.,

using a screwdriver (1)

Tilt the controller in order to remove it from the DIN rail (2)

| Assignment              | Pin<br>X2-x | DTA-x-CA-x<br>DTA-x-CR-x<br>Cable C701-x | DTA-x-CA-x | DTA-xG8-x |
|-------------------------|-------------|------------------------------------------|------------|-----------|
| Secondary<br>center tap | 1           | Gray                                     | Gray       | Gray      |
| Secondary +             | 2           | White                                    | White      | Black     |
| Secondary -             | 3           | Brown                                    | Black      | White     |
| Primary +               | 4           | Green                                    | Green      | Blue      |
| Primary -               | 5           | Yellow                                   | Yellow     | Brown     |
| Cable shield s          | ensor 1 +   | 2, see X1 and X                          | 3          |           |

Fig. 7 Table for pin assignment sensor 1 + 2 (DTA/LVDT)

| Assignment           | Pin<br>X2-x                                | LDR-x-CA<br>LVP-25-Z20-x | Cable<br>C7210-x | X2-1 |  |
|----------------------|--------------------------------------------|--------------------------|------------------|------|--|
| Secondary center tap | econdary 1<br>enter tap                    |                          | Black            |      |  |
| Secondary +          | 2                                          | White                    | Brown            |      |  |
| Secondary -          | 3                                          | Brown                    | Blue             |      |  |
| Primary +            | 4                                          | -                        | -                | X2-2 |  |
| Primary -            | 5                                          | -                        | -                |      |  |
| Cable shield s       | able shield sensor $1 + 2$ , see X1 and X3 |                          |                  |      |  |

Fig. 8 Table for pin assignment sensor 1 + 2 (LDR)

| Assignment                                                  | Pin X3 | Color (IF7001) |           |
|-------------------------------------------------------------|--------|----------------|-----------|
| A (RS485)                                                   | 1      | Brown          | X3        |
| B (RS485)                                                   | 2      | White          |           |
| -                                                           | 3      | -              |           |
| -                                                           | 4      | -              | 1 2 3 4 5 |
| Cable shield sensor 1<br>(direct connection to<br>DIN rail) | 5      | -              |           |

# Fig. 9 Table for pin assignment of digital interface X3

Instructions on operation can be found in the operating instructions starting at Chap. 5.3.

# **Control and Display Elements**

| Button/LED                          | Function                 | Description                                                                |  |  |
|-------------------------------------|--------------------------|----------------------------------------------------------------------------|--|--|
| Menu <b>button</b>                  | Enter the menu level     | -                                                                          |  |  |
| Enter <b>button</b>                 | Confirmation             | -                                                                          |  |  |
| $\uparrow$ and $\downarrow$ buttons | Parameter selection      |                                                                            |  |  |
| LED D1 / Ch                         | Channel <b>display</b>   | The LED Channel indicates the current channel.                             |  |  |
|                                     |                          | Channel 1: green, channel 2: red                                           |  |  |
|                                     |                          | It flashes in corresponding color, if the channel is not parameterized.    |  |  |
| LED D2 / E1                         | E1 menu level<br>display | The E1 and E2 LEDs show the<br>current position in the menu or             |  |  |
| LED D3 / E2                         | E2 menu level<br>display | the corresponding settings.                                                |  |  |
| LED D4 / Value                      | Value <b>display</b>     | The Value LED indicates the<br>current value of the selected<br>parameters |  |  |

## **Initial Operation**

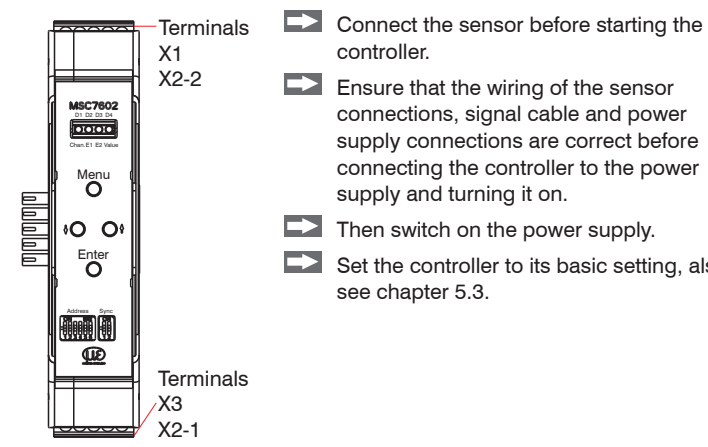

Ensure that the wiring of the sensor connections, signal cable and power supply connections are correct before connecting the controller to the power supply and turning it on. Then switch on the power supply. Set the controller to its basic setting, also

see chapter 5.3.

### **Address Assignment**

| Address           |                   | Switch setting |    |    |    |    |    |        |
|-------------------|-------------------|----------------|----|----|----|----|----|--------|
| Sensor 1          | Sensor 2          | S1             | S2 | S3 | S4 | S5 | S6 | Binary |
| 126 <sup>12</sup> | 125 <sup>12</sup> | 0              | 0  | 0  | 0  | 0  | 0  | 000000 |
| 2                 | 1                 | 1              | 0  | 0  | 0  | 0  | 0  | 000001 |
| 4                 | 3                 | 0              | 1  | 0  | 0  | 0  | 0  | 000010 |
| 6                 | 5                 | 1              | 1  | 0  | 0  | 0  | 0  | 000011 |
|                   |                   |                |    |    |    |    |    |        |
| 124               | 123               | 0              | 1  | 1  | 1  | 1  | 1  | 111110 |
| 126               | 125               | 1              | 1  | 1  | 1  | 1  | 1  | 111111 |

Fig. 10 Address assignment on the induSENSOR MSC7602 controller

- 1) Factory settings
- 2) The address can be set using the sensorTOOL, see operating instructions, chapter A3.

# 0 = OFF, 1 = ON

### **Requirements:**

- Each address is only permitted once on the same bus.

- Address channel 1: even value; address channel 2: odd value
- Master address of Micro-Epsilon products: "1"

# **Synchronization**

| Switch setting<br>S1 S2 |     | Operation   |             |  |  |
|-------------------------|-----|-------------|-------------|--|--|
|                         |     | Sensor 1    | Sensor 2    |  |  |
| 0 1                     | 0 1 | Independent | Independent |  |  |
| 0                       | 1   | Master      | Slave       |  |  |
| 1                       | 0   | Slave       | Independent |  |  |
| 1 1                     |     | Slave       | Slave       |  |  |

Fig. 11 DIP switch on the induSENSOR MSC7602 for synchronization

1) Factory settings

0 = OFF, 1 = ON

The prerequisites for sync operation are described in the operating instructions, chapter 5.5.2.

Setting

The controller can be easily set using buttons, LEDs or a software (see operating instructions, Chap. A3).

| Sensor m | odel                  | Measuring<br>range | Sensor<br>type | Supply<br>frequency | Excitation voltage |
|----------|-----------------------|--------------------|----------------|---------------------|--------------------|
| DTA-1x   |                       | ±1 mm              | L) (D.T.       | 5 kHz               |                    |
| DTA-3x   |                       | ±3 mm              |                | 5 kHz               |                    |
| DTA-5x   |                       | ±5 mm              |                | 5 kHz               |                    |
| DTA-10x  |                       | ±10 mm             |                | 2 kHz               |                    |
| DTA-15x  |                       | ±15 mm             |                | 1 kHz               |                    |
| DTA-25x  |                       | ±25 mm             |                | 1 kHz               |                    |
| LDR-10   |                       | 10 mm              |                | 21 kHz              | 550 mV             |
| LDR-25   |                       | 25 mm              |                | 13 kHz              |                    |
| LDR-50   |                       | 50 mm              |                | 9 kHz               |                    |
| LVP-3    |                       | 3 mm               |                | 18 kHz              |                    |
|          | With 8 mm<br>drawbar  | 14 mm              | IDB            | 23 kHz              |                    |
| LUN-14   | With 10 mm<br>drawbar | 1411111            |                | 23 kHz              |                    |
|          | With 8 mm<br>drawbar  | 05                 |                |                     |                    |
| LVP-25   | With 10 mm<br>drawbar | 29 11111           |                | 16 kHz              |                    |

Fig. 4 Sensor models and sensor parameters

MICRO-EPSILON MESSTECHNIK GmbH & Co. KG Koenigbacher Str 15 94496 Ortenburg / Germany

Tel. +49 8542 / 168-0 / Fax +49 8542 / 168-90

e-mail info@micro-epsilon.com

www.micro-epsilon.com

www.micro-epsilon.com/contact/worldwide/

X9771377.02-A022091HDR

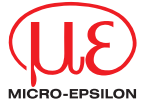

Assembly Instructions induSENSOR MSC7602

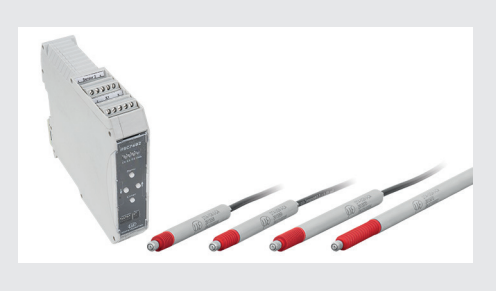

## Menu Structure for the MSC7602 Controller

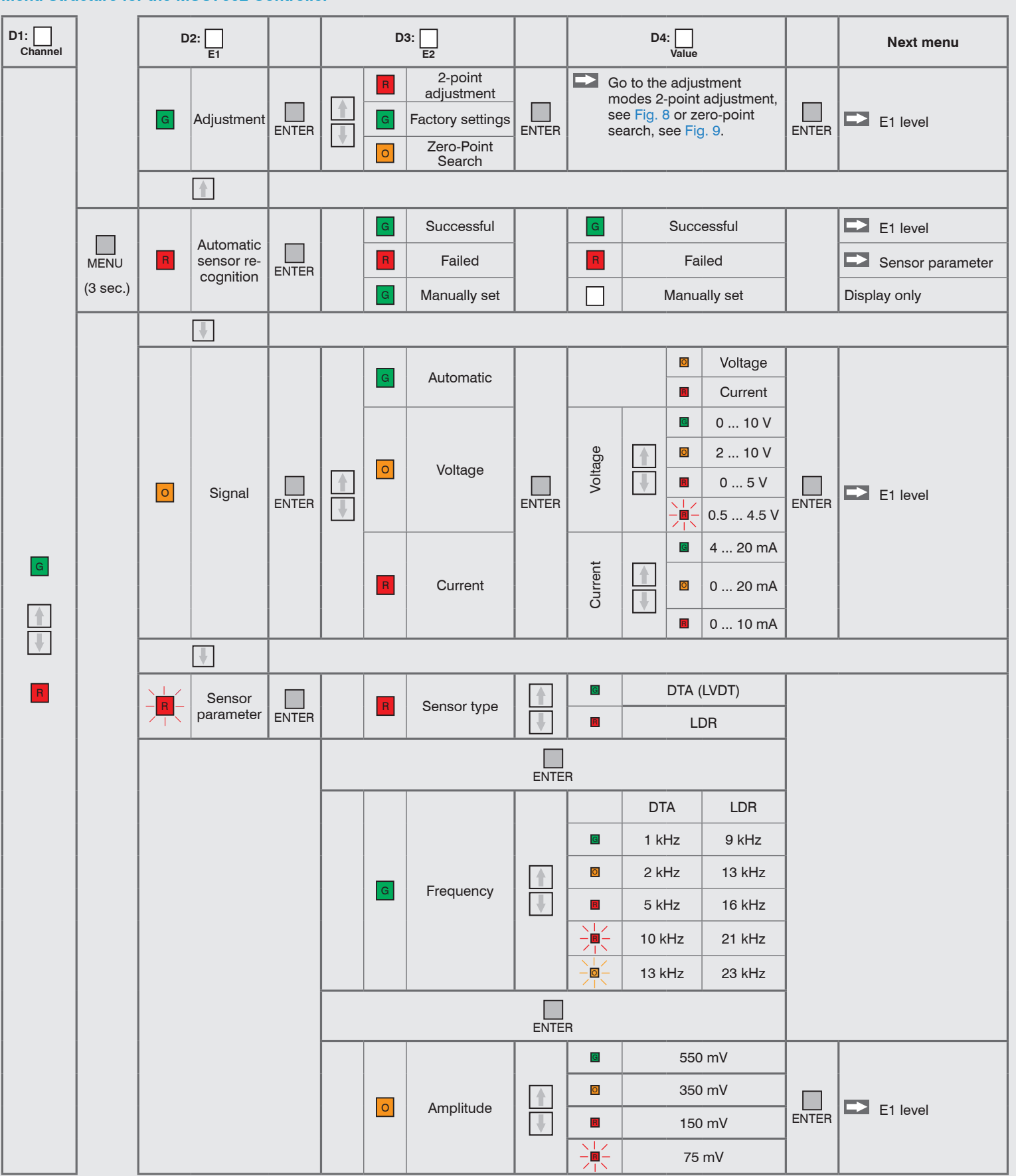

# Legend of the Menu Structure

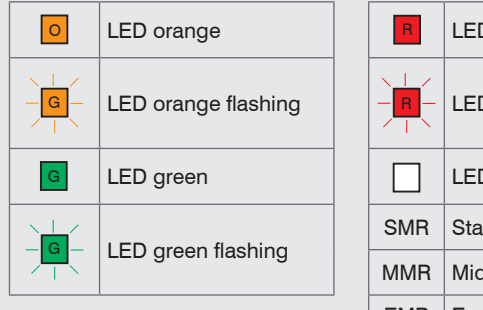

| R   | LED red                  |
|-----|--------------------------|
|     | LED red flashing         |
|     | LED off                  |
| SMR | Start of measuring range |
| MMR | Mid of measuring range   |
| EMR | End of measuring range   |

# Menu Structure for the MSC7602 Controller, Adjustment Mode: 2-point Adjustment

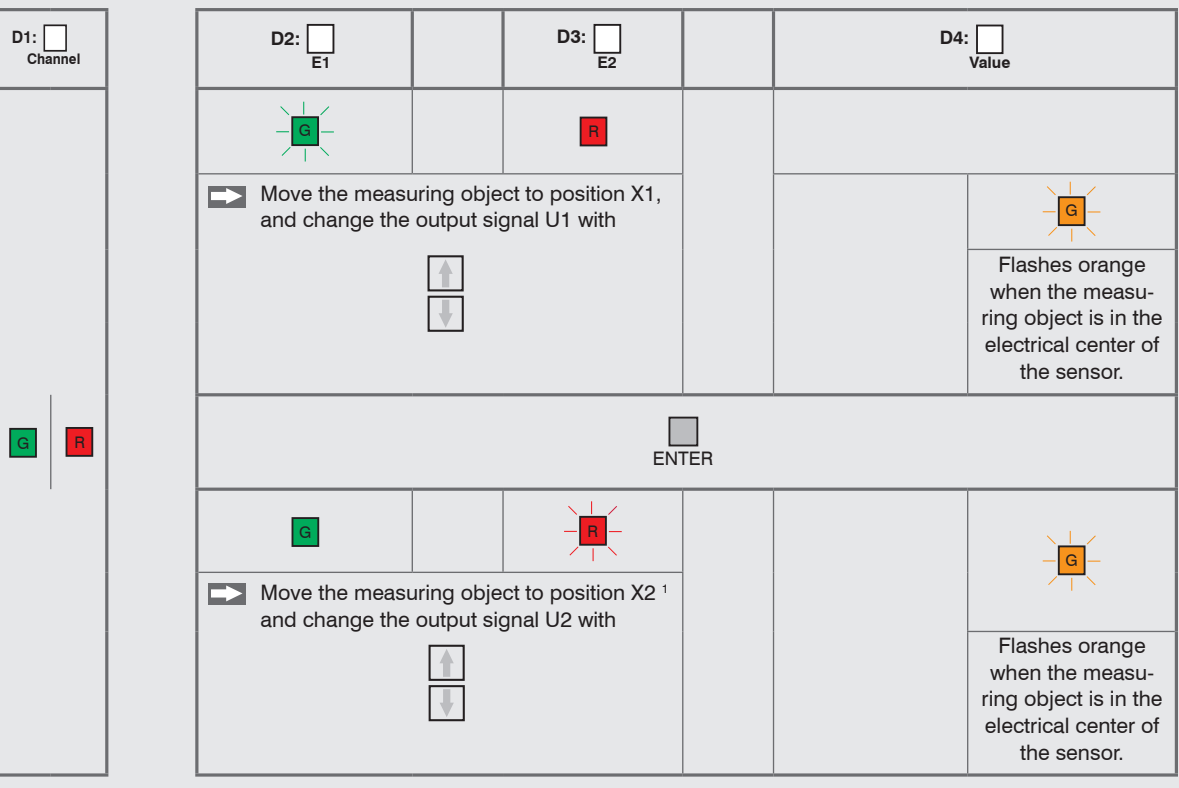

Fig. 12 Menu structure for the MSC7602 controller, adjustment mode: 2-point adjustment

1) Position X2 must be > 10 % of the measuring range away from  $X_1$ .

# Menu Structure for the MSC7602 Controller, Adjustment Mode: Zero-point Search

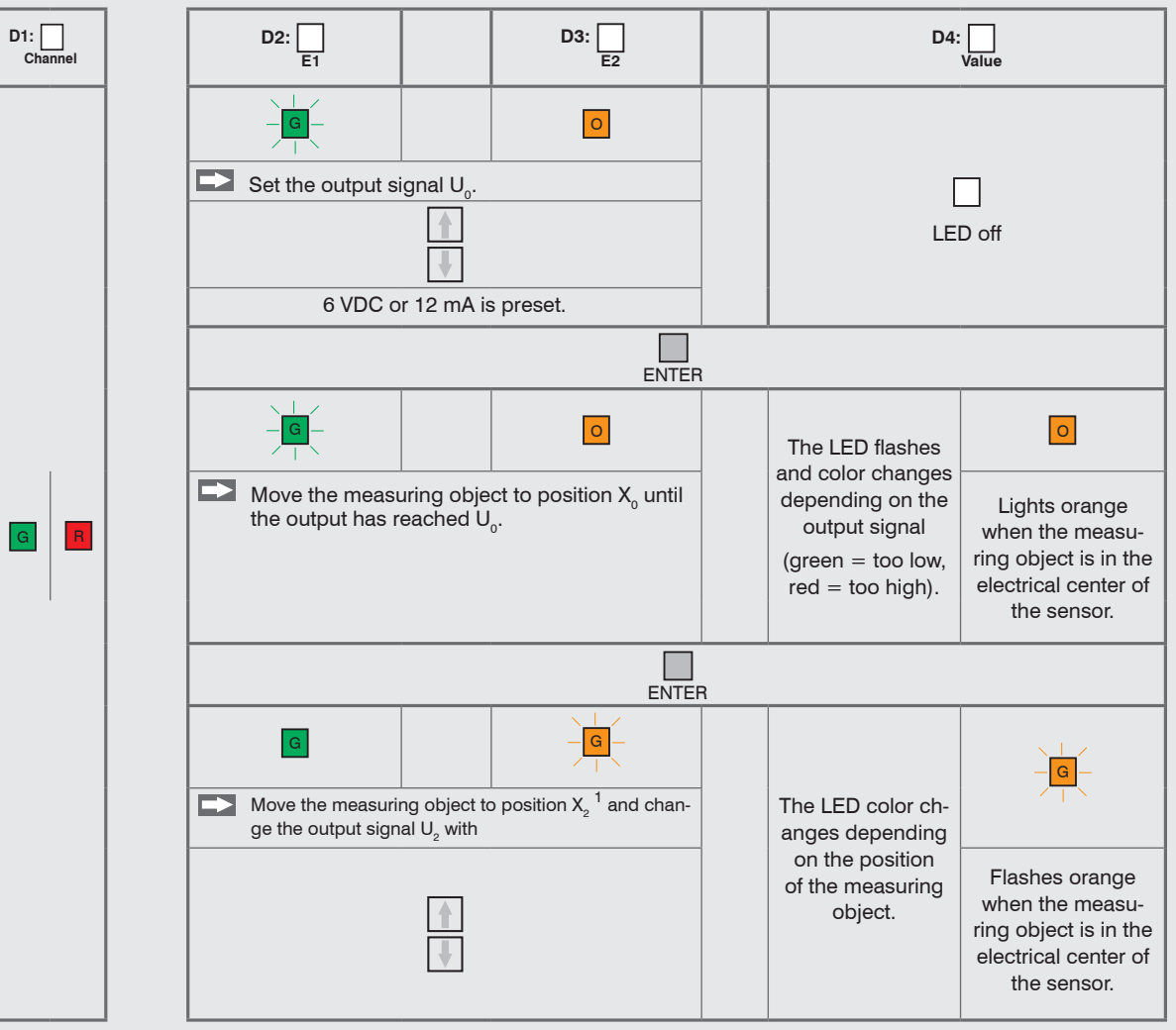

Fig. 13 Menu structure for the MSC7602 controller, adjustment mode: Zero-point search

1) Position X<sub>2</sub> must be > 10 % of the measuring range away from  $X_{1}$